# **Dell Precision 7740**

Guía de configuración y especificaciones

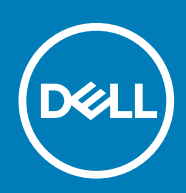

#### Notas, precauciónes y advertencias

(i) NOTA: Una NOTA señala información importante que lo ayuda a hacer un mejor uso de su producto.

PRECAUCIÓN: Una PRECAUCIÓN indica un potencial daño al hardware o pérdida de datos y le informa cómo evitar el problema.

AVISO: Una señal de ADVERTENCIA indica la posibilidad de sufrir daño a la propiedad, heridas personales o la muerte.

© 2018 - 2019 Dell Inc. o sus filiales. Todos los derechos reservados. Dell, EMC, y otras marcas comerciales son marcas comerciales de Dell Inc. o de sus filiales. Puede que otras marcas comerciales sean marcas comerciales de sus respectivos propietarios.

2019 - 06

# Tabla de contenido

| 1 Configure el equipo                       | 5  |
|---------------------------------------------|----|
| 2 Chasis                                    | 7  |
| Vista frontal (abierto)                     | 7  |
| Vista izquierda                             | 8  |
| Vista derecha                               |    |
| Vista del reposamanos                       |    |
| Vista posterior                             |    |
| Vista inferior                              |    |
| Definición de teclas de acceso rápido       | 10 |
| 3 Especificaciones del sistema              | 12 |
| Información del sistema                     |    |
| Procesador                                  |    |
| Memoria                                     |    |
| Almacenamiento                              | 14 |
| Lectora de tarjetas de medios               | 14 |
| Audio                                       | 14 |
| Vídeo                                       | 15 |
| Cámara                                      |    |
| Comunicaciones                              |    |
| Puertos y conectores                        | 17 |
| Tarjeta inteligente sin contacto            |    |
| Pantalla                                    |    |
| Teclado                                     |    |
| Superficie táctil                           |    |
| Batería                                     | 19 |
| Adaptador de alimentación                   |    |
| Dimensiones y peso                          |    |
| Sistema operativo                           | 21 |
| Entorno del equipo                          |    |
| Política de soporte                         | 21 |
| 4 System Setup (Configuración del sistema)  | 22 |
| System Setup (Configuración del sistema)    |    |
| Opciones generales                          |    |
| Configuración del sistema                   |    |
| Opciones de la pantalla Video (Vídeo)       |    |
| Seguridad                                   |    |
| Inicio seguro                               |    |
| Opciones de Intel Software Guard Extensions |    |
| Rendimiento                                 |    |
| Administración de alimentación              |    |
| Comportamiento durante la POST              |    |

| Compatibilidad con virtualización |  |
|-----------------------------------|--|
| Opciones de modo inalámbrico      |  |
| Mantenimiento                     |  |
| Registros del sistema             |  |

| 5 Software                                                    |  |
|---------------------------------------------------------------|--|
| Sistema operativo                                             |  |
| Descarga de los controladores de                              |  |
| Identificación de la versión del sistema operativo Windows 10 |  |
|                                                               |  |
| 6 Obtención de ayuda                                          |  |

# Configure el equipo

- 1. Conecte el cable de alimentación y presione el botón de encendido.

- 2. Siga las instrucciones que aparecen en la pantalla para completar la configuración de Windows.
  - a) Establezca la conexión con una red.

| Let's get connected                                            |
|----------------------------------------------------------------|
| Pick a network and go online to finish setting up this device. |
| Connections                                                    |
| Pr Network<br>Connected                                        |
| Wi-Fi                                                          |
| •<br>(7)                                                       |
| The second second second second                                |
| °(7, 000000                                                    |
| (ii, ***                                                       |
| Skip this step                                                 |
| Ċ                                                              |

b) Inicie sesión en su cuenta de Microsoft o cree una cuenta nueva.

| our microsoft account | opens a world of b | enefits. Learn more |  |
|-----------------------|--------------------|---------------------|--|
| ] 📣 🗘 🖸 🗉             |                    | 1                   |  |
| Email or phone        |                    |                     |  |
| Password              |                    |                     |  |
| orgot my password     |                    |                     |  |
| lo account? Create on | əl                 |                     |  |
|                       |                    |                     |  |

3. Localice aplicaciones Dell.

#### Tabla 1. Localice aplicaciones Dell

Características

Registre el equipo

Especificaciones

Asistencia y soporte técnico de Dell

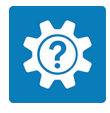

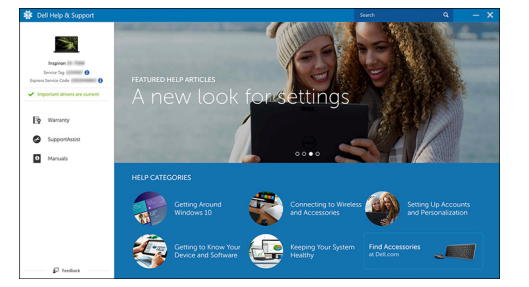

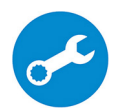

SupportAssist: compruebe y actualice el equipo

# Chasis

2

En este capítulo se muestran las múltiples vistas del chasis junto con los puertos y conectores; también se explican las combinaciones de teclas de acceso rápido FN.

#### Temas:

- Vista frontal (abierto)
- Vista izquierda
- Vista derecha
- Vista del reposamanos
- Vista posterior
- Vista inferior
- Definición de teclas de acceso rápido

### Vista frontal (abierto)

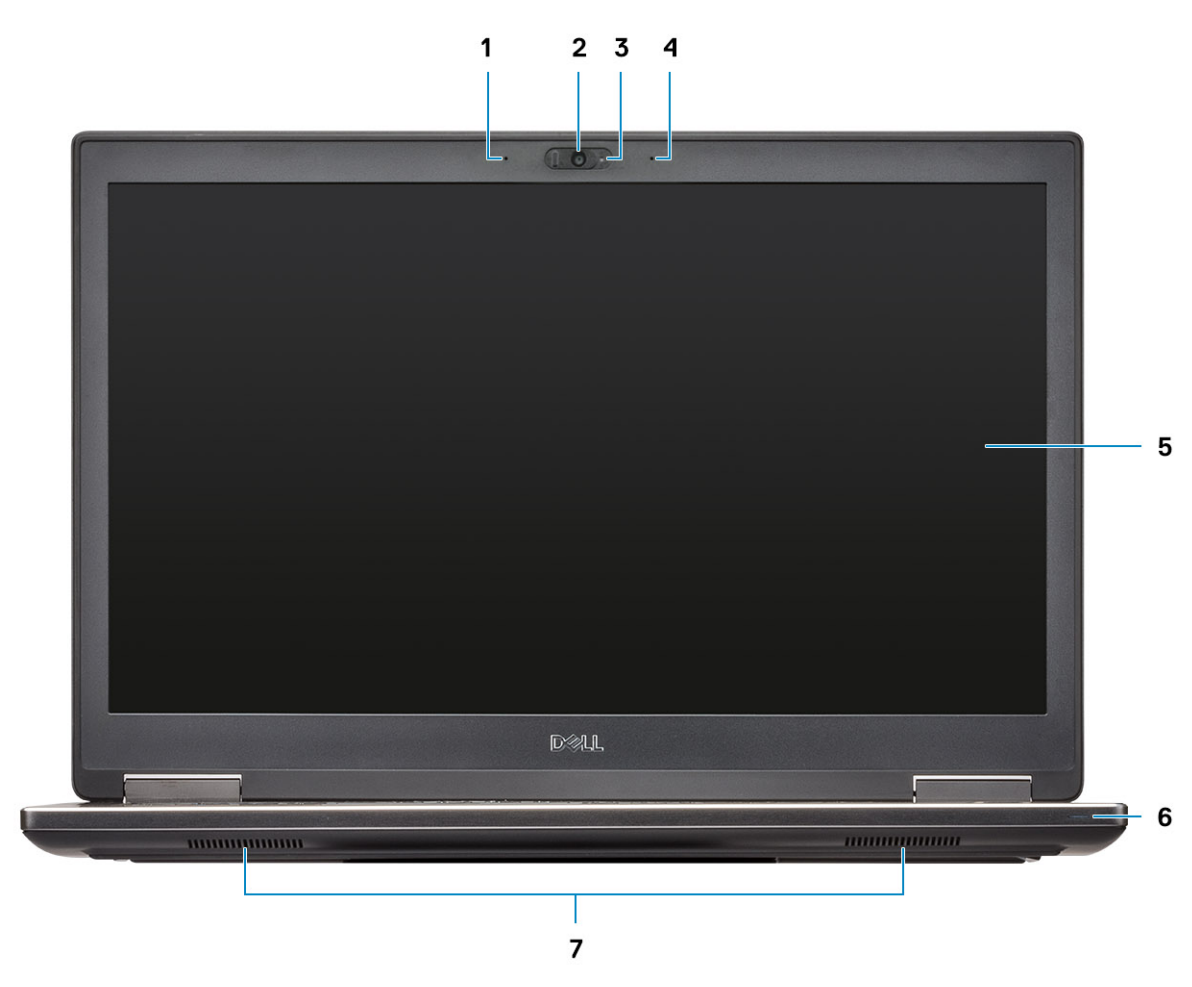

- 1. Micrófono (opcional)
- 2. Cámara con obturador (opcional)
- 3. Indicador luminoso de estado de la cámara (opcional)
- 4. Micrófono (opcional)
- 5. Pantalla

- 6. Indicador luminoso de estado de la batería
- 7. Altavoces

# Vista izquierda

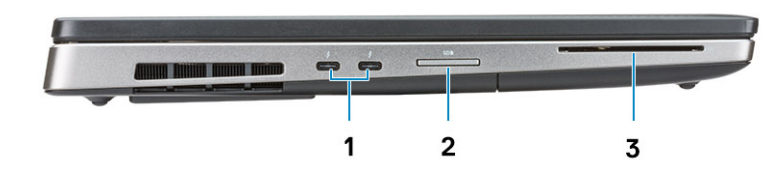

- 1. Puerto Thunderbolt 3 de tipo C
- 2. Lector de tarjetas SD
- 3. Lectora de tarjetas inteligentes

### Vista derecha

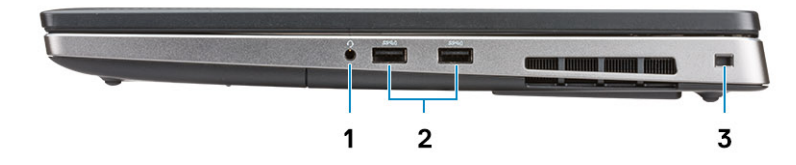

- 1. Puerto para auriculares
- 2. Puertos USB 3.1 de 1.ª generación con PowerShare
- 3. Ranura para cable de seguridad

### Vista del reposamanos

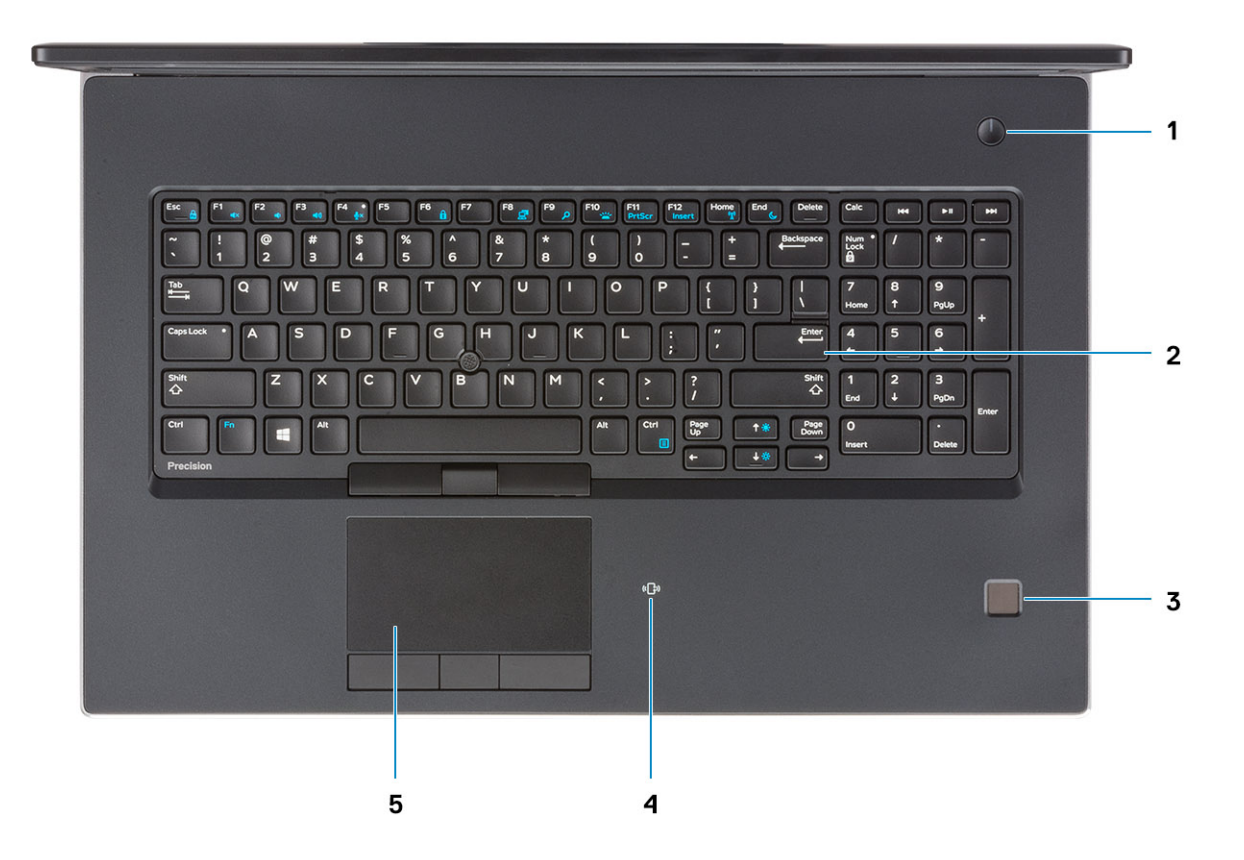

- 1. Botón de encendido
- 2. Teclado
- 3. Lector de dactilares (opcional)
- 4. Lectora de tarjetas sin contacto (opcional)
- 5. Superficie táctil

### Vista posterior

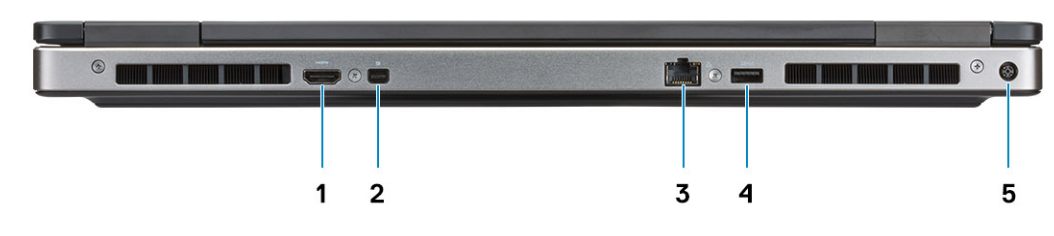

- 1. Puerto HDMI
- 2. Mini DisplayPort
- 3. Puerto de red RJ45
- 4. Puerto USB 3.1 de primera generación con PowerShare
- 5. Puerto del conector de alimentación

### **Vista inferior**

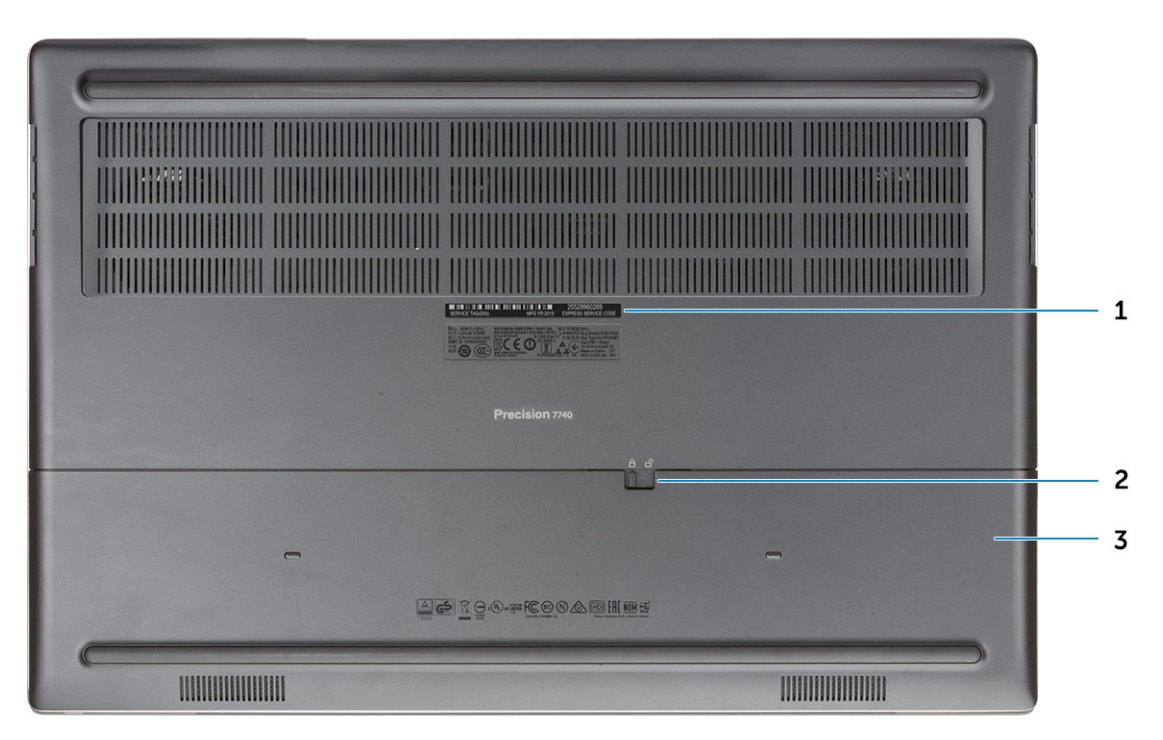

- 1. Etiqueta de servicio
- 2. Pestillo de liberación de la compuerta para la batería
- 3. Puerta de la batería

## Definición de teclas de acceso rápido

#### Tabla 2. Teclas de acceso directo del teclado

| Teclas de acceso rápido                                                | Función                                                                                                    |
|------------------------------------------------------------------------|----------------------------------------------------------------------------------------------------|
| Fn + ESC: Fn Lock (Función de bloqueo)                                 | Permite que el usuario pueda alternar entre las teclas de función de <b>bloqueado</b> .                                                                                                    |
| Fn + F1: Audio Volume Mute (Silenciar volumen de audio)                | Temporalmente se silencia/activa el audio. El nivel de audio previo<br>al modo silencioso se reanuda después de activar el sonido.                                                                                                    |
| Fn + F2: Audio Volume Down/Decrease (Bajar/Disminuir volumen de audio) | Disminuye el volumen de audio hasta que se alcanza el mínimo o se<br>apaga.                                                                                                    |
| Fn + F3: Audio Volume Up/Increase (Subir/Aumentar volumen de audio)    | Aumenta el volumen de audio hasta que se alcanza el máximo.                                                                                                    |
| Fn + F4: Microphone Mute (Silenciar micrófono)                         | <ul> <li>Silencia el micrófono integrado para que no pueda grabar audio.</li> <li>Hay un LED en la tecla de función F4 que le notifica al usuario el estado de esta función:</li> <li>LED apagado = micrófono capaz de grabar audio.</li> </ul> |
|                                                                        | LED encendido = micrófono silenciado y no se puede grabar<br>audio.                                                                                                    |
| Fn + F6: Scroll lock (Bloqueo de desplazamiento)                       | Se utiliza como la tecla Scroll Lock (Bloq Despl).                                                                                                    |
| Fn + F8: LCD and Projector display (Pantalla LCD y proyector)          | Determina la salida de vídeo para pantalla LCD y dispositivos de<br>vídeo externos cuando se conectan y se muestran presentes.                                                                                                    |
| Fn + F9: Search (Buscar)                                               | lmita la pulsación de las teclas tecla Windows + F para abrir el<br>cuadro de diálogo Búsqueda de Windows.                                                                                                    |

| Teclas de acceso rápido                           | Función                                                                                                    |
|---------------------------------------------------|----------------------------------------------------------------------------------------------------|
| Fn+F10: Retroiluminación/iluminación del teclado  | Determina el nivel de brillo de la iluminación del teclado/<br>retroiluminación. La tecla de acceso rápido realiza el siguiente ciclo<br>a lo de los siguientes estados de brillo cuando se presiona: Disabled<br>(Desactivado), Dim (Tenue) y Bright (Brillante). Para obtener más<br>detalles, consulte la sección lluminación del teclado/<br>retroiluminación. |
| Fn+F11: Imprimir pantalla                         | Se utiliza como la tecla de imprimir pantalla                                                                                                    |
| Fn+F12: Insertar                                  | Se utiliza como la tecla de insertar.                                                                                                    |
| Fn + Ctrl derecho: Context Menu (Menú contextual) | Se utiliza como la tecla de menú contextual (también conocido<br>como menú del botón derecho).                                                                                                    |
| Fn + Ctrl izquierdo: Home (Inicio)                | Se utiliza como la tecla de inicio.                                                                                                    |
| Fn + Cursor derecho: End (Fin)                    | Se utiliza como la tecla de fin.                                                                                                    |
| Fn + B: Pause/Break (Pausa/Inter)                 | Se utiliza como la tecla de pausa/interrupción. Específicamente,<br>Fn + B = Pause (Pausa) y Fn + Ctrl + B = Break (Inter).                                                                                                    |
| Fn+flecha (hacia arriba): Disminuir el brillo     | Disminuye el brillo de la pantalla LCD cada vez que se presiona la<br>tecla hasta alcanzar el mínimo. Para obtener detalles, consulte la<br>sección Brillo de la pantalla LCD.                                                                                                    |
| Fn+flecha (hacia abajo): Aumentar el brillo       | Aumenta el brillo de la pantalla LCD cada vez que se presiona la<br>tecla hasta alcanzar el máximo. Para obtener detalles, consulte la<br>sección Brillo de la pantalla LCD.                                                                                                    |
| Fn+Inicio: Encender/apagar radio                  | Alterna todas las radios entre los modos encendido y apagado. Por<br>ejemplo: WLAN, WWAN y Bluetooth.                                                                                                    |
| Fn+Fin: Suspender                                 | Pone el sistema en el estado ACPI S3 y no activar el sistema.                                                                                                    |

# Especificaciones del sistema

() NOTA: Las ofertas pueden variar según la región. Las siguientes especificaciones son únicamente las que deben incluirse por ley con el envío del equipo. Para obtener más información sobre la configuración del equipo, haga clic en la Ayuda y soporte técnico de su sistema operativo de Windows y seleccione la opción para ver información sobre el equipo.

#### Temas:

- Información del sistema
- Procesador
- Memoria
- Almacenamiento
- · Lectora de tarjetas de medios
- Audio
- Vídeo
- Cámara
- Comunicaciones
- Puertos y conectores
- Tarjeta inteligente sin contacto
- Pantalla
- Teclado
- Superficie táctil
- Batería
- Adaptador de alimentación
- Dimensiones y peso
- Sistema operativo
- Entorno del equipo
- Política de soporte

### Información del sistema

#### Tabla 3. Información del sistema

| Características           | Especificaciones                    |
|---------------------------|-------------------------------------|
| Conjunto de chips         | Chipset Intel CM246                 |
| Amplitud del bus de DRAM  | 64 bits por canal (total: 128 bits) |
| EPROM FLASH               | 48 kHz                              |
| bus de PCIE               | 8 Gbps                              |
| Frecuencia de bus externa | DMI 3.0 de 8 GT/s                   |

### Procesador

(i) NOTA: Los números de procesadores no son una medida de rendimiento. La disponibilidad de los procesadores está sujeta a cambios y puede variar según la región o el país.

#### Tabla 4. Especificaciones del procesador

| Тіро                                                                                                  | Gráficos UMA             |
|----------------------------------------------------------------------------------------------------|--------------------------|
| Intel I5-9400H de 9.ª generación (4 núcleos/8 TH/de 2,5 GHz<br>hasta 4,3 GHz /caché de 8 M/45 W)      | UHD Intel integrado 630  |
| Intel I7-9750H de 9.ª generación (6 núcleos/12 TH/de 2,6 GHz<br>hasta 4,5 GHz/caché de 12 M/45 W)     | UHD Intel integrado 630  |
| Intel I7-9850H de 9.ª generación (6 núcleos/12 TH/de 2,6 GHz<br>hasta 4,6 GHz/caché de 12 M/45 W)     | UHD Intel integrado 630  |
| Intel I9-9880H de 9.ª generación (8 núcleos/16 TH/de 2,3 GHz<br>hasta 4,8 GHz/caché de 16 M/45 W)     | UHD Intel integrado 630  |
| Intel I9-9980HK de 9.ª generación (8 núcleos/16 TH/de 2,4 GHz<br>hasta 5,0 GHz/caché de 16 M/45 W)    | UHD Intel integrado 630  |
| Intel Xeon E-2276M de 9.ª generación (6 núcleos/12 TH/de<br>2,8 GHz hasta 4,7 GHz/caché de 12 M/45 W) | UHD Intel integrado P630 |
| Intel Xeon E-2286M de 9.ª generación (8 núcleos/16 TH/de<br>2,4 GHz hasta 5,0 GHz/caché de 16 M/45 W) | UHD Intel integrado P630 |

## Memoria

X2

Χ3

#### Tabla 5. Especificaciones de la memoria

| Función                                 | Especificaciones                                                                                                    |
|-----------------------------------------|----------------------------------------------------------------------------------------------------|
| Configuración de memoria mínima         | 8 GB                                                                                                    |
| Configuración de memoria máxima         | 128 GB                                                                                                    |
| Número de ranuras                       | 4 SODIMM                                                                                                    |
| Memoria máxima compatible por ranura    | 32 GB                                                                                                    |
| Opciones de memoria                     | <ul> <li>8 GB - 1 x 8 GB</li> <li>16 GB - 1 x 16 GB</li> <li>16 GB: 2 x 8 GB</li> <li>32 GB: 1 x 32 GB</li> <li>32 GB: 2 x 16 GB</li> <li>32 GB: 4 x 8 GB</li> <li>64 GB: 4 x 16 GB</li> <li>64 GB: 2 x 32 GB</li> <li>128 GB: 4 x 32 GB</li> </ul> |
| Тіро                                    | Memoria no ECC y ECC SDRAM DDR4                                                                                                    |
| Velocidad                               | <ul> <li>2666 MHz</li> <li>3200 MHz</li> </ul>                                                                                                    |
| Tabla 6. Reglas de ocupación de memoria |                                                                                                    |
| SKU DIMM                                | Implementación                                                                                                    |
| X1                                      | В                                                                                                    |

B+D A+B+C+D Ubicación de los canales A, B, C, D:

- 1. B y D en el teclado: la ranura B está cerca de la almohadilla de contacto y la ranura D cerca de la pantalla LCD
- 2. A y C bajo la base: la ranura C está cerca de la entrada/salida posterior y la ranura A cerca de la batería

### Almacenamiento

#### Tabla 7. Especificaciones de almacenamiento

| Тіро                                                                                | Factor de forma                                     | Interfaz                          | Opción de seguridad | Capacidad                                         |
|-------------------------------------------------------------------------------------|-----------------------------------------------------|-----------------------------------|---------------------|---------------------------------------------------|
| Cuatro unidades de<br>estado sólido (SSD)                                           | M.2 2280                                            | • NVMe PCle 3x4,<br>hasta 32 Gbps | SED                 | <ul><li>Hasta 512 GB</li><li>Hasta 2 TB</li></ul> |
| Una unidad de disco duro<br>2,5" (HHD) con batería<br>de cuatro celdas<br>solamente | Aproximadamente (2,760<br>x 3,959 x 0,374 pulgadas) | SATA AHCI, hasta 6 Gbps           | SED FIPS            | Hasta 2 TB                                        |

### () NOTA: Ranura 4: SATA. Ranuras 3, 5 y 6: PCle. Tenga en cuenta que las ranuras están marcadas como las ranuras correspondientes en el sistema.

### Lectora de tarjetas de medios

#### Tabla 8. Especificaciones del lector de la tarjeta multimedia

| Características      | Especificaciones                                   |
|----------------------|----------------------------------------------------|
| Тіро                 | Una ranura para tarjetas SD                        |
| Tarjetas compatibles | <ul> <li>SD</li> <li>SDHC</li> <li>SDXC</li> </ul> |

### **Audio**

#### Tabla 9. Características de audio

| Características                 | Especificaciones                                                                                                    |
|---------------------------------|----------------------------------------------------------------------------------------------------|
| Controladora                    | Realtek ALC3281                                                                                                    |
| Тіро                            | Audio de alta definición de cuatro canales                                                                                                    |
| Altavoces                       | Dos (altavoces direccionales)                                                                                                    |
| Interfaz                        | <ul> <li>Conector de audio universal</li> <li>Auriculares estéreo</li> <li>Auriculares estéreo</li> <li>Línea de entrada de estéreo</li> <li>Entrada de micrófono</li> <li>Línea de salida de estéreo</li> </ul> |
| Amplificador de altavoz interno | 2 W (RMS) por canal                                                                                                    |

### Vídeo

#### Tabla 10. Especificaciones de vídeo

| Controladora               | Тіро     | Dependencia<br>de CPU                                                                                                    | Tipo de<br>memoria<br>gráfica | Capacidad                            | Compatible con<br>pantalla externa | Resolución<br>máxima                                                                                                    |
|----------------------------|----------|----------------------------------------------------------------------------------------------------|-------------------------------|--------------------------------------|------------------------------------|----------------------------------------------------------------------------------------------------|
| Gráficos Intel<br>UHD 630  | UMA      | <ul> <li>Procesador<br/>Intel Core i5</li> <li>Procesador<br/>Intel Core i7</li> <li>Procesador<br/>Intel Core i9</li> </ul> | Integrada                     | Memoria<br>compartida del<br>sistema | HDMI/DP/eDP                        | 4096×2304                                                                                                    |
| Intel UHD<br>Graphics P630 | UMA      | Intel Xeon                                                                                                    | Integrada                     | Memoria<br>compartida del<br>sistema | HDMI/DP/eDP                        | 4096×2304                                                                                                    |
| NVIDIA Quadro<br>RTX3000   | Discreto | NA                                                                                                    | GDDR6                         | 6 GB                                 | eDP/mDP/HDMI/<br>tipo C            | <ul> <li>Máximo digital:</li> <li>DisplayPort 1.4<br/>único:<br/>7680x4320 (8k)<br/>a 30 Hz<br/>(mDP/de tipo C<br/>a DP)</li> <li>DisplayPort 1.4<br/>doble:<br/>7680x4320 (8k)<br/>a 60 Hz (mDP/<br/>tipo C a DP)</li> </ul> |
| NVIDIA Quadro<br>RTX4000   | Discreto | NA                                                                                                    | GDDR6                         | 8 GB                                 | eDP/mDP/HDMI/<br>tipo C            | <ul> <li>Máximo digital:</li> <li>DisplayPort 1.4<br/>único:<br/>7680x4320 (8k)<br/>a 30 Hz<br/>(mDP/de tipo C<br/>a DP)</li> <li>DisplayPort 1.4<br/>doble:<br/>7680x4320 (8k)<br/>a 60 Hz (mDP/<br/>tipo C a DP)</li> </ul> |
| NVIDIA Quadro<br>RTX5000   | Discreto | NA                                                                                                    | GDDR6                         | 16 GB                                | eDP/mDP/HDMI/<br>tipo C            | <ul> <li>Máximo digital:</li> <li>DisplayPort 1.4<br/>único:<br/>7680x4320 (8k)<br/>a 30 Hz<br/>(mDP/de tipo C<br/>a DP)</li> <li>DisplayPort 1.4<br/>doble:<br/>7680x4320 (8k)<br/>a 60 Hz (mDP/<br/>tipo C a DP)</li> </ul> |
| Radeon Pro WX<br>3200      | Discreto | NA                                                                                                    | GDDR5                         | 4 GB                                 | HDMI/mDP/eDP/<br>USB-C             | <ul> <li>DisplayPort 1.4<br/>único:</li> </ul>                                                                                                    |

| Controladora         | Тіро     | Dependencia<br>de CPU | Tipo de<br>memoria<br>gráfica | Capacidad | Compatible con<br>pantalla externa | Resolución<br>máxima                                                                                                    |
|----------------------|----------|-----------------------|-------------------------------|-----------|------------------------------------|----------------------------------------------------------------------------------------------------|
|                      |          |                       |                               |           |                                    | <ul> <li>7680x4320 (8k)<br/>a 30 Hz</li> <li>DisplayPort 1.4<br/>doble:<br/>7680x4320 (8k)<br/>a 60 Hz</li> <li>HDMI 2.0:<br/>4096x2160 (4K)<br/>a 60 Hz</li> </ul>                                |
| Radeon Pro<br>WX7130 | Discreto | NA                    | GDDR5                         | 8 GB      | HDMI/mDP/eDP/<br>USB-C             | <ul> <li>DisplayPort 1.4<br/>único:<br/>7680x4320 (8k)<br/>a 30 Hz</li> <li>DisplayPort 1.4<br/>doble:<br/>7680x4320 (8k)<br/>a 60 Hz</li> <li>HDMI 2.0:<br/>4096x2160 (4K)<br/>a 60 Hz</li> </ul> |

### Cámara

#### Tabla 11. Especificaciones de la cámara

| Características              | Especificaciones                                                                 |
|------------------------------|----------------------------------------------------------------------------------|
| Solución                     | Cámara:                                                                          |
|                              | <ul><li>Imagen fija: 0,92 megapíxeles</li><li>Video: 1280x720 a 30 fps</li></ul> |
|                              | Cámara infrarroja (opcional, en FHD no táctil):                                  |
|                              | <ul><li>Imagen fija: 0.3 megapíxeles</li><li>Video: 340x340 a 60 fps</li></ul>   |
| Ángulo de visión en diagonal | <ul><li>Cámara: 86.7 grados</li><li>Cámara infrarroja: 70 grados</li></ul>       |

### Comunicaciones

#### Tabla 12. Comunicaciones

| Características  | Especificaciones                                                                           |
|------------------|--------------------------------------------------------------------------------------------|
| Adaptador de red | Ethernet Intel i219LM10/100/1000 Mb/s (RJ-45 ) integrada con<br>Intel Remote Wake UP y PXE |
| Inalámbrica      | <ul><li>Wifi 802.11n/ac a través de M.2</li><li>Bluetooth</li></ul>                        |

### **Puertos y conectores**

#### Tabla 13. Puertos y conectores

| Características                 | Especificaciones                                                                                                    |
|---------------------------------|----------------------------------------------------------------------------------------------------|
| Lector de tarjetas de memoria   | Lectora de tarjetas de memoria SD 4.0                                                                                          |
| Lector de tarjetas inteligentes | Estándar                                                                                                    |
| USB                             | Tres puertos USB 3.1 de 1.ª generación con PowerShare                                                                          |
| Seguridad                       | Ranura para cierre de seguridad Noble                                                                                          |
| Puerto de acoplamiento          | Soporte de estación de acoplamiento de cables                                                                                  |
| Audio                           | <ul> <li>Puerto para auriculares</li> <li>Micrófonos de arreglo de reducción de ruido</li> <li>Micrófono (opcional)</li> </ul> |
| Vídeo                           | <ul><li>Mini DisplayPort 1.4</li><li>HDMI 2.0</li></ul>                                                                        |
| Adaptador de red                | Un conector RJ-45                                                                                                    |
| Thunderbolt                     | Dos puertos Thunderbolt 3 de tipo C                                                                                            |

### Tarjeta inteligente sin contacto

#### Tabla 14. Tarjeta inteligente sin contacto

| Características   | Especificaciones             |
|-------------------|------------------------------|
| Тіро              | Tarjeta inteligente FIPS 201 |
| Certificación ISO | ISO14443A                    |
|                   |                              |

### Pantalla

#### Tabla 15. Especificaciones de la pantalla

| Características | Especificaciones                                                                                                    |
|-----------------|----------------------------------------------------------------------------------------------------|
| Тіро            | <ul> <li>17,3 pulgadas HD + TN 1600x900 AG no táctil, sin micrófono, gama de colores Adobe del 60 %</li> <li>17,3 pulgadas HD + TN 1600x900 AG no táctil, con micrófono, gama de colores Adobe del 60 %</li> <li>17,3 pulgadas HD+ TN 1600x900 AG no táctil, con cámara/micrófono, gama de colores Adobe del 60 %</li> <li>17,3 pulgadas WVA FHD UltraSharp 1920x1080 AG, NT, sin micrófono, con Premium Panel Guard, gama de colores sRGB del 100 %</li> <li>17,3 pulgadas WVA FHD UltraSharp 1920x1080 AG, NT, con micrófono, con Premium Panel Guard, gama de colores sRGB del 100 %</li> <li>17,3 pulgadas WVA FHD UltraSharp 1920x1080 AG, NT, con micrófono, con Premium Panel Guard, gama de colores sRGB del 100 %</li> </ul> |

| Características                      | Especificaciones                                                                                                    |
|--------------------------------------|----------------------------------------------------------------------------------------------------|
|                                      | <ul> <li>17,3 pulgadas WVA FHD UltraSharp 1920x1080 AG, NT, sin<br/>WWAN, con micrófono/cámara infrarroja, con Premium Panel<br/>Guard, gama de colores sRGB del 100 %</li> <li>17,3 pulgadas WVA UHD UltraSharp 3840x2160 AG NT, sin<br/>WWAN, con cámara/micrófono, con Premium Panel Guard,<br/>gama de colores sRGB del 100 %</li> </ul> |
| Luminancia/brillo (típico)           | <ul> <li>220 nits (HD+, gama de colores del 60 %)</li> <li>300 nits (FHD, gama de colores del 72 %)</li> <li>400 nits (UHD, gama de colores Adobe del 100 %)</li> </ul>                                                                                                    |
| Altura (área activa)                 | <ul> <li>HD+: 214,92 mm (8,46 pulgadas)</li> <li>FHD: 214,81 mm (8,46 pulgadas)</li> <li>UHD: 214,94 mm o 214,81 mm (8,46 pulgadas)</li> </ul>                                                                                                    |
| Ancho (área activa)                  | <ul> <li>HD+: 382,08 mm (15,04 pulgadas)</li> <li>FHD: 381,89 mm (15,04 pulgadas)</li> <li>UHD: 382,12 mm o 381,89 mm (15,04 pulgadas)</li> </ul>                                                                                                    |
| Diagonal                             | <ul> <li>HD+: 438,38 mm (17,30 pulgadas)</li> <li>FHD: 438,16 mm (17,30 pulgadas)</li> <li>UHD: 438,42 mm o 438,16 mm (17,30 pulgadas)</li> </ul>                                                                                                    |
| Megapíxeles                          | <ul> <li>HD+: 1,44</li> <li>FHD: 2,07</li> <li>UHD: 8,29</li> </ul>                                                                                                    |
| Píxeles por pulgada (PPI)            | <ul> <li>HD+: 106</li> <li>FHD: 127</li> <li>UHD: 255</li> </ul>                                                                                                    |
| Proporción de contraste              | <ul> <li>HD+: 500:1</li> <li>FHD: 700:1</li> <li>UHD: 1000:1</li> </ul>                                                                                                    |
| Frecuencia de actualización          | 60 Hz                                                                                                    |
| Ángulo de visión horizontal (mínimo) | <ul> <li>HD+: 40/40 grados</li> <li>FHD: 80/80 grados</li> <li>UHD: 80/80 grados</li> </ul>                                                                                                    |
| Ángulo de visión vertical (mínimo)   | <ul> <li>HD+: 10/30 grados</li> <li>FHD: 80/80 grados</li> <li>UHD: 80/80 grados</li> </ul>                                                                                                    |
| Separación entre píxeles             | <ul> <li>HD+: 0,2388 mm</li> <li>FHD: 0,1989 mm</li> <li>UHD: 0,0995 mm</li> </ul>                                                                                                    |
| Consumo de energía (máximo)          | <ul> <li>4,4 W (HD+, gama de colores del 60 %)</li> <li>8 W (FHD, gama de colores del 72 %)</li> <li>14 W (UHD, gama de colores Adobe del 100 %)</li> </ul>                                                                                                    |

### Teclado

#### Tabla 16. Especificaciones del teclado

| Características        | Especificaciones                                                                                             |
|------------------------|----------------------------------------------------------------------------------------------------|
| Número de teclas:      | <ul> <li>103 (EE. UU. y Canadá)</li> <li>104 (Europa)</li> <li>106 (Brasil)</li> <li>107 (Japón)</li> </ul>  |
| Tamaño                 | Tamaño completo                                                                                              |
|                        | <ul> <li>X = 19,00 mm de separación entre teclas</li> <li>Y = 19,00 mm de separación entre teclas</li> </ul> |
| Teclado retroiluminado | Opcional                                                                                                    |
| Diseño                 | QWERTY/AZERTY/Kanji                                                                                          |
|                        |                                                                                                    |

# Superficie táctil

#### Tabla 17. Especificaciones de la superficie táctil

| Características | Especificaciones                                                                        |
|-----------------|-----------------------------------------------------------------------------------------|
| Solución        | <ul><li>Horizontal: 1048</li><li>Vertical: 984</li></ul>                                |
| Dimensiones     | <ul><li>Ancho: 99,50 mm (3,92 pulgadas)</li><li>Altura: 53 mm (2,09 pulgadas)</li></ul> |
| Multitáctil     | Gestos de un solo dedo y varios dedos configurables                                     |

### **Batería**

#### Tabla 18. Batería

| Características | Especificaciones                                                                                                    |
|-----------------|----------------------------------------------------------------------------------------------------|
| Tipo            | <ul> <li>Batería de polímero de iones de litio de 4 celdas y 64 Wh con<br/>ExpressCharge</li> <li>Batería de polímero de iones de litio de 6 celdas y 97 Wh con<br/>ExpressCharge</li> <li>Batería de polímero de iones de 6 celdas y 97 Wh con tres años<br/>de garantía</li> </ul> |
| Dimensiones     | <ol> <li>De iones de litio "inteligente" de 64 Wh</li> <li>Longitud: 222,40 mm (8,76 pulgadas)</li> <li>Ancho: 73,80 mm (2,90 pulgadas)</li> <li>Altura: 11,15 mm (0,44 pulgadas)</li> <li>Peso: 298,00 g</li> <li>De iones de litio "inteligente" de 97 Wh</li> </ol>               |
|                 | <ul> <li>Longitud: 332,00 mm (13,07 pulgadas)</li> <li>Ancho: 73,80 mm (2,90 pulgadas)</li> <li>Altura: 11,15 mm (0,439 pulgadas)</li> <li>Peso: 445,00 g</li> </ul>                                                                                                    |

| Características                                            | Especificaciones                                                                                                    |
|------------------------------------------------------------|----------------------------------------------------------------------------------------------------|
| Peso (máximo)                                              | <ul> <li>64 Wh: 2,98 kg (0,66 lb)</li> <li>97 Wh: 4,45 kg (0,98 lb)</li> </ul>                                                                  |
| Voltaje                                                    | <ul> <li>64 Wh - 7,8 V de CC</li> <li>97 Wh - 11.4 V de CC</li> </ul>                                                                           |
| Vida útil                                                  | 300 ciclos de carga/descarga                                                                                                    |
| Tiempo de carga cuando el equipo está apagado (aproximado) | 4 horas                                                                                                    |
| Tiempo de funcionamiento                                   | Varía en función de las condiciones de funcionamiento y puede<br>disminuir significativamente bajo ciertas condiciones de consumo<br>intensivo. |
| Intervalo de temperatura (en funcionamiento)               | De 0 °C a 35 °C (de 32 °F a 95 °F)                                                                                                    |
| Intervalo de temperatura (en almacenamiento)               | De -40 °C a 65 °C (de -40 °F a 149 °F)                                                                                                    |
| Batería de tipo botón                                      | ML1220                                                                                                    |

### Adaptador de alimentación

#### Tabla 19. Especificaciones del adaptador de alimentación

| Características                            | Especificaciones            |
|--------------------------------------------|-----------------------------|
| Тіро                                       | Adaptador de 240 W          |
| Voltaje de entrada                         | De 100 VCA a 240 VCA        |
| Corriente de entrada (máxima)              | 240 W: 3,5 A                |
| Frecuencia de entrada                      | De 50 Hz a 60 Hz            |
| Intensidad de salida                       | 240 W: 12,31 A (continua)   |
| Tensión nominal de salida                  | 19,5 VCC                    |
| Rango de temperatura (en funcionamiento)   | 0º a 40º C (32º a 104º F)   |
| Rango de temperatura (sin funcionamiento ) | 40º a 70º C (-40º a 158º F) |

### **Dimensiones y peso**

#### Tabla 20. Dimensiones y peso

| Características | Especificaciones                                                                      |
|-----------------|---------------------------------------------------------------------------------------|
| Altura          | Altura frontal: 26,15 mm (1,03 pulgadas)<br>Altura posterior: 30,3 mm (1,19 pulgadas) |
| Anchura         | 414,20 mm (16,31 pulgadas)                                                            |
| Profundidad     | 273,7 mm (10,78 pulgadas)                                                             |
| Peso            | A partir de 3,09 kg (6,81 lb)                                                         |

### Sistema operativo

#### Tabla 21. Sistema operativo

| Car | actor | rícticae |  |
|-----|-------|----------|--|
|     | acter | isticas  |  |

Sistemas operativos compatibles

#### Especificaciones

- Windows 10 Home (64 bits)
- Windows 10 Professional (64 bits)
- Windows 10 Pro para estaciones de trabajo (64 bits)
- Ubuntu 18.04 LTS (64 bits)
- Red Hat Linux Enterprise 7.5

### Entorno del equipo

Nivel de contaminación transmitido por el aire: G1 según se define en ISA-S71.04-1985

#### Tabla 22. Entorno del equipo

|                           | En funcionamiento                                                                                     | Almacenamiento                                                                                        |
|---------------------------|----------------------------------------------------------------------------------------------------|----------------------------------------------------------------------------------------------------|
| Intervalo de temperatura  | De 0 °C a 35 °C (de 32 °F a 95 °F)                                                                    | De -40 °C a 65 °C (de -40 °F a 149 °F)                                                                |
| Humedad relativa (máxima) | De 20 % a 80 % (sin condensación)<br>() NOTA: Temperatura máxima del<br>punto de condensación = 26 °C | De 20 % a 95 % (sin condensación)<br>() NOTA: Temperatura máxima del<br>punto de condensación = 33 °C |
| Vibración (máxima):       | 0,26 GRMS                                                                                             | 1,37 GRMS                                                                                             |
| Impacto (máximo)          | 105 G <sup>†</sup>                                                                                    | 40 G <sup>‡</sup>                                                                                     |
| Altitud (máxima)          | De -15,2 m a 3048 m (de -50 pies a<br>10 000 pies)                                                    | De -15,2 m a 10 668 m (de -50 pies a<br>35 000 pies)                                                  |

\* Medido utilizando un espectro de vibración aleatoria que simula el entorno del usuario.

† Medido utilizando un pulso de media onda sinusoidal durante 2 ms cuando el disco duro está en uso.

‡ Medido utilizando un pulso de media onda sinusoidal durante 2 ms cuando la unidad de disco duro se encuentra parada.

### Política de soporte

Para obtener más información sobre la política de soporte, consulte los artículos de la base de conocimientos PNP13290, PNP18925 y PNP18955.

# System Setup (Configuración del sistema)

La configuración del sistema le permite administrar el hardware de su y especificar las opciones de nivel de BIOS. En la configuración del sistema, puede hacer lo siguiente:

- · Modificar la configuración de la NVRAM después de añadir o eliminar hardware.
- · Ver la configuración de hardware del sistema.
- Habilitar o deshabilitar los dispositivos integrados.
- · Definir umbrales de administración de energía y de rendimiento.
- · Administrar la seguridad del equipo.

#### Temas:

- System Setup (Configuración del sistema)
- Opciones generales
- · Configuración del sistema
- Opciones de la pantalla Video (Vídeo)
- Seguridad
- Inicio seguro
- Opciones de Intel Software Guard Extensions
- Rendimiento
- Administración de alimentación
- Comportamiento durante la POST
- Compatibilidad con virtualización
- Opciones de modo inalámbrico
- Mantenimiento
- Registros del sistema

### System Setup (Configuración del sistema)

PRECAUCIÓN: A menos que sea un usuario de computadora experto, no cambie la configuración en el programa de configuración del BIOS. Algunos cambios pueden provocar que el equipo no funcione correctamente.

### () NOTA: Antes de modificar el programa de configuración del BIOS, se recomienda anotar la información de la pantalla del programa para que sirva de referencia en el futuro.

Utilice el programa de configuración del BIOS para los siguientes fines:

- · Obtener información sobre el hardware instalado en la computadora, por ejemplo, la cantidad de RAM y el tamaño del disco duro.
- · Cambiar la información de configuración del sistema.
- Establecer o cambiar una opción seleccionable por el usuario, como la contraseña de usuario, el tipo de unidad de disco duro instalada, y la habilitación o deshabilitación de dispositivos de base.

### **Opciones generales**

#### Tabla 23. General

| Opción                  | Descripción                                                                         |
|-------------------------|-------------------------------------------------------------------------------------|
| Información del sistema | En esta sección se enumeran las principales características de hardware del equipo. |
|                         | Las opciones son:                                                                   |
|                         | · Información del sistema                                                           |

| Opción                           | Descripción                                                                                                    |
|----------------------------------|----------------------------------------------------------------------------------------------------|
|                                  | <ul> <li>Memory Configuration (Configuración de la memoria)</li> <li>Información del procesador</li> <li>Información del dispositivo</li> </ul>                                       |
| Battery Information              | Muestra el estado de la batería y el tipo de adaptador de CA conectado al equipo.                                                                                                    |
| Secuencia de inicio              | Le permite cambiar el orden en el que el equipo busca un sistema operativo.                                                                                                    |
|                                  | Las opciones son:                                                                                                    |
|                                  | <ul> <li>Windows Boot Manager (Administrador de inicio de<br/>Windows)</li> <li>Opción de lista de inicio:</li> </ul>                                                                 |
|                                  | Permite cambiar las opciones de la lista de inicio.                                                                                                    |
|                                  | Seleccione una de las opciones siguientes:                                                                                                    |
|                                  | <ul> <li>Dispositivos externos de legado</li> <li>UEFI (valor predeterminado)</li> </ul>                                                                                              |
| Advanced Boot Options            | Permite habilitar las ROM de opción heredadas                                                                                                    |
|                                  | Las opciones son:                                                                                                    |
|                                  | <ul> <li>Enable Legacy Option ROMs (Habilitar las ROM de opción heredadas) (valor predeterminado)</li> <li>Enable Attempt Legacy Boot (Activar intento de inicio heredado)</li> </ul> |
| Seguridad de ruta de inicio UEFI | Permite controlar si el sistema le solicita al usuario ingresar la<br>contraseña de administrador al iniciar el sistema a una ruta de inicio<br>UEFI.                                 |
|                                  | Seleccione una de las opciones siguientes:                                                                                                    |
|                                  | <ul> <li>Always, except internal HDD (Siempre, excepto HDD interna) (valor predeterminado)</li> <li>Always (Siempre)</li> <li>Never (Nunca)</li> </ul>                                |
| Fecha/Hora                       | Permite definir la fecha y la hora. El cambio realizado en la fecha y<br>la hora del sistema son de aplicación inmediata.                                                             |

# Configuración del sistema

#### Tabla 24. Configuración del sistema

| Opción                 | Descripción                                                                                                    |
|------------------------|----------------------------------------------------------------------------------------------------|
| NIC integrada          | Permite configurar la controladora de red integrada.                                                                       |
|                        | Seleccione una de las opciones siguientes:                                                                                 |
|                        | <ul> <li>Disabled (Desactivado)</li> <li>Enabled (Activado)</li> <li>Habilitada con PXE: (valor predeterminado)</li> </ul> |
| Funcionamiento de SATA | Permite configurar el modo operativo de la controladora de la unidad de disco duro SATA integrada.                         |
|                        | Seleccione una de las opciones siguientes:                                                                                 |
|                        | · Disabled (Desactivado)                                                                                                   |

| Opción                                                                            | Descripción                                                                                                    |
|-----------------------------------------------------------------------------------|----------------------------------------------------------------------------------------------------|
|                                                                                   | <ul> <li>AHCI</li> <li>RAID activado: valor predeterminado</li> </ul>                                                                                                    |
|                                                                                   | () NOTA: SATA está configurado para ser compatible con el modo RAID.                                                                                                    |
| Unidades integradas                                                               | Permite habilitar o deshabilitar las diferentes unidades en la placa.                                                                                                    |
|                                                                                   | Los opciones son:                                                                                                    |
|                                                                                   | <ul> <li>SATA-1</li> <li>SATA-4</li> <li>M.2 PCIe SSD-0</li> </ul>                                                                                                    |
|                                                                                   | • M.2 PCIe SSD-1                                                                                                    |
|                                                                                   | Todas las opciones se establecen de forma predeterminada.                                                                                                    |
| Informes SMART                                                                    | Este campo controla si se informa de los errores de la unidad de<br>disco duro para unidades integradas durante el inicio del sistema.<br>Esta tecnología es parte de la especificación SMART (Tecnología<br>de informes y análisis de automonitoreo). Esta opción está<br>desactivada de forma predeterminada. |
|                                                                                   | Enable SMART Reporting (Activar informe SMART)                                                                                                    |
| Configuración de USB                                                              | Permite habilitar o deshabilitar la configuración de USB interna/<br>integrada.                                                                                                    |
|                                                                                   | Los opciones son:                                                                                                    |
|                                                                                   | <ul> <li>Activar soporte de inicio USB</li> <li>Enable External USB Ports (Activar puertos USB<br/>externos)</li> </ul>                                                                                                    |
|                                                                                   | Todas las opciones se establecen de forma predeterminada.                                                                                                    |
|                                                                                   | () NOTA: El teclado y el mouse USB funcionan siempre en<br>la configuración del BIOS, independientemente de esta<br>configuración.                                                                                                    |
| Configuración de acoplamiento Dell Tipo C                                         | Permitir siempre Dell Docks. Este ajuste solo afecta a los puertos de<br>tipo C conectados a una estación de acoplamiento Dell WD o TB.                                                                                                    |
| Thunderbolt Adapter Configuration (Configuración del<br>adaptador de Thunderbolt) | Permite configurar los ajustes de seguridad del adaptador<br>Thunderbolt en el sistema operativo.                                                                                                    |
|                                                                                   | Los opciones son:                                                                                                    |
|                                                                                   | Habilitar compatibilidad con la tecnología Thunderbolt:     valor predeterminado                                                                                                    |
|                                                                                   | <ul> <li>Habilitar compatibilidad con el arranque de adaptador<br/>Thunderbolt</li> </ul>                                                                                                    |
|                                                                                   | <ul> <li>Habilitar módulos previos al arranque de adaptador<br/>Thunderbolt</li> </ul>                                                                                                    |
|                                                                                   | Seleccione una opción:                                                                                                    |
|                                                                                   | <ul> <li>Security level - No Security</li> <li>Nivel de seguridad: autorización de usuario; valor predeterminado</li> <li>Nivel de seguridad: Secure Connect</li> </ul>                                                                                                    |
|                                                                                   | Nivel de seguridad: solo DisplayPort                                                                                                    |
| Thunderbolt Auto Switch                                                           | Permite el cambio automático de la opción de Thunderbolt.                                                                                                    |
| USB PowerShare                                                                    | Este campo configura el comportamiento de la función USB<br>PowerShare. Esta opción le permite cargar dispositivos externos                                                                                                    |

| Opción                                                                                                    | Descripción                                                                                                    |
|----------------------------------------------------------------------------------------------------|----------------------------------------------------------------------------------------------------|
|                                                                                                    | mediante el uso de la batería del sistema almacenada a través del<br>puerto USB PowerShare (deshabilitado de manera<br>predeterminada).                                                                                              |
|                                                                                                    | Enable USB PowerShare (Activar USB PowerShare)                                                                                                    |
| Audio                                                                                                    | Permite activar o desactivar el controlador de sonido integrado. De<br>manera predeterminada, la opción <b>Enable Audio (Activar audio)</b><br>esta seleccionada.                                                                    |
|                                                                                                    | Los opciones son:                                                                                                    |
|                                                                                                    | <ul> <li>Enable Microphone (Activar micrófono)</li> <li>Enable Internal Speaker (Activar altavoz interno)</li> </ul>                                                                                                    |
|                                                                                                    | Esta opción está configurada de forma predeterminada.                                                                                                    |
| Keyboard Illumination                                                                                                    | Este campo permite elegir el modo de funcionamiento de la característica de iluminación del teclado. El nivel de brillo del teclado puede ser del 0 % al 100 %.                                                                      |
|                                                                                                    | Los opciones son:                                                                                                    |
|                                                                                                    | <ul> <li>Disabled (Desactivado)</li> <li>Dim (Tenue)</li> <li>Bright: valor predeterminado</li> </ul>                                                                                                    |
| The second second |                                                                                                    |
| l lempo de espera de retrolluminación de teclado<br>funcionando con CA                                                                                                    | Permite definir el valor de tiempo de espera de la retroiluminación<br>del teclado cuando hay un adaptador de CA conectado al sistema.<br>El valor de tiempo de espera solo se activa cuando la<br>retroiluminación está habilitada. |
|                                                                                                    | <ul> <li>5 seconds (5 segundos)</li> </ul>                                                                                                    |
|                                                                                                    | 10 seconds: valor predeterminado                                                                                                    |
|                                                                                                    | <ul> <li>15 seconds (15 segundos)</li> <li>30 seconds (30 segundos)</li> </ul>                                                                                                    |
|                                                                                                    | · 1 minute (1 minuto)                                                                                                    |
|                                                                                                    | 5 minutes (5 minutos)                                                                                                    |
|                                                                                                    | <ul> <li>15 minutes (15 minutos)</li> <li>Never (Nunca)</li> </ul>                                                                                                    |
|                                                                                                    |                                                                                                    |
| Tiempo de espera de retroiluminación del teclado<br>funcionando con batería                                                                                                    | Permite definir el valor de tiempo de espera de la retroiluminación<br>del teclado cuando el sistema funciona solo con la batería. El valor<br>de tiempo de espera solo se activa cuando la retroiluminación está<br>habilitada.     |
|                                                                                                    | <ul> <li>5 seconds (5 segundos)</li> </ul>                                                                                                    |
|                                                                                                    | 10 seconds: valor predeterminado                                                                                                    |
|                                                                                                    | <ul> <li>Seconds (10 segundos)</li> <li>30 seconds (30 segundos)</li> </ul>                                                                                                    |
|                                                                                                    | · 1 minute (1 minuto)                                                                                                    |
|                                                                                                    | 5 minutes (5 minutes)                                                                                                    |
|                                                                                                    | <ul> <li>15 minutes (15 minutos)</li> <li>Never (Nunca)</li> </ul>                                                                                                    |
| Toucheargen                                                                                                    | Ente compo controlo gi la pontalla táctil actá activada a                                                                                                    |
| louchscreen                                                                                                    | desactivada.                                                                                                    |
| Unobtrusive Mode                                                                                                    | Permite apagar todas las emisiones de luz y sonido en el sistema<br>cuando presiona Fn+F7. Esta opción está desactivada de forma<br>predeterminada.                                                                                  |
| Miscellaneous devices                                                                                                    | Permite activar o desactivar varios dispositivos incorporados.                                                                                                    |

· Activar cámara: valor predeterminado

| Opción                | Descripción                                                                                                    |
|-----------------------|----------------------------------------------------------------------------------------------------|
|                       | <ul> <li>Enable Hard Drive Free Fall Protection: valor<br/>predeterminado</li> <li>Enable Secure Digital (SD) Card: valor predeterminado</li> <li>Secure Digital (SD) Card Boot</li> <li>Modo de solo lectura de la tarjeta Secure Digital (SD)</li> </ul>                                                    |
| Dirección MAC de paso | Esta función reemplaza la dirección MAC de la NIC externa (en ur<br>estación de acoplamiento o llave compatible) con la dirección MA<br>seleccionada del sistema. La opción predeterminada es utilizar la<br>dirección MAC de paso.                                                                           |
|                       | Cuando se selecciona la opción de NIC integrada, se recomienda<br>una de las siguientes opciones:                                                                                                    |
|                       | <ul> <li>Deshabilite la NIC integrada en el BIOS para evitar cualquier<br/>problema de varias NIC en la red con direcciones MAC<br/>idénticas.</li> <li>Si la NIC integrada no se puede deshabilitar, no la conecte a la<br/>misma red que su estación de acoplamiento o su llave USB<br/>Ethernet</li> </ul> |

### **Opciones de la pantalla Video (Vídeo)**

| Tabla 25. Vídeo     |                                                                                                    |
|---------------------|----------------------------------------------------------------------------------------------------|
| Opción              | Descripción                                                                                                    |
| Brillo LCD          | Permite ajustar el brillo de la pantalla en función de la fuente de<br>alimentación. Con la batería (50 % es el valor predeterminado) y<br>con CA (100 % es el valor predeterminado). |
| Switchable Graphics | Esta opción habilita o deshabilita las tecnologías de gráficos<br>intercambiables como NVIDIA Optimus y SMD PowerExpress.                                                             |
|                     | Solo debe estar habilitada para Windows 7 y versiones posteriores<br>de Windows o para el sistema operativo Ubuntu. Esta función no<br>corresponde a otros sistemas operativos.       |

### Seguridad

#### Tabla 26. Seguridad

| Opción                 | Descripción                                                                                                    |
|------------------------|----------------------------------------------------------------------------------------------------|
| Contraseña de          | Permite establecer, cambiar o eliminar la contraseña del administrador.                                                                                                    |
| administrador          | Las entradas para establecer la contraseña son las siguientes:                                                                                                    |
|                        | <ul> <li>Introduzca la contraseña anterior:</li> <li>Introduzca la nueva contraseña:</li> <li>Confirme la nueva contraseña:</li> </ul>                                                                                                    |
|                        | Haga clic en <b>Aceptar</b> una vez que haya establecido la contraseña.                                                                                                    |
|                        | (i) NOTA: Para el primer inicio sesión de sesión, el campo "Ingresar la contraseña antigua:"<br>está marcado como "No establecida". Por lo tanto, la primera vez que inicie sesión, debe<br>establecer la contraseña para poder cambiarla o eliminarla posteriormente. |
| Contraseña del sistema | Permite definir, cambiar o eliminar la contraseña del sistema.                                                                                                    |
|                        | Las entradas para establecer la contraseña son las siguientes:                                                                                                    |

| Opción                     | Descripción                                                                                                    |
|----------------------------|----------------------------------------------------------------------------------------------------|
|                            | <ul> <li>Introduzca la contraseña anterior:</li> <li>Introduzca la nueva contraseña:</li> <li>Confirme la nueva contraseña:</li> </ul>                                                                                                    |
|                            | Haga clic en <b>Aceptar</b> una vez que haya establecido la contraseña.                                                                                                    |
|                            | NOTA: Para el primer inicio sesión de sesión, el campo "Ingresar la contraseña antigua:"<br>está marcado como "No establecida". Por lo tanto, la primera vez que inicie sesión, debe<br>establecer la contraseña para poder cambiarla o eliminarla posteriormente. |
| Strong Password            | Permite establecer como obligatoria la opción de establecer siempre contraseñas seguras.                                                                                                    |
|                            | <ul> <li>Activar contraseña segura</li> </ul>                                                                                                    |
|                            | Esta opción no está establecida de forma predeterminada.                                                                                                    |
| Password Configuration     | Puede definir la longitud de su contraseña. Mín = 4, máx = 32                                                                                                    |
| Password Bypass            | Permite omitir la contraseña del sistema y la contraseña interna de la HDD, cuando se establece, al<br>reiniciar el sistema.                                                                                                    |
|                            | Haga clic en una de las opciones:                                                                                                    |
|                            | <ul> <li>Disabled (Desactivado) (valor predeterminado</li> <li>Reboot bypass (Omisión de reinicio)</li> </ul>                                                                                                    |
| Cambio de contraseña       | Permite cambiar la contraseña del sistema si se ha establecido la contraseña del administrador.                                                                                                    |
|                            | · Permitir cambios en la contraseña que no sea del administrador                                                                                                    |
|                            | Esta opción está configurada de forma predeterminada.                                                                                                    |
| Non-Admin Setup<br>Changes | Le permite determinar si los cambios en la opción de configuración están permitidos cuando está<br>establecida una contraseña de administrador. Si está desactivada, las opciones de configuración están<br>bloqueadas por la contraseña de administrador.         |
|                            | • Permitir cambios en el switch inalámbrico                                                                                                    |
|                            | Esta opción no está establecida de forma predeterminada.                                                                                                    |
| UEFI Capsule Firmware      | Permite actualizar el BIOS del sistema a través de los paquetes de actualización de la cápsula UEFI.                                                                                                    |
| Updates                    | • Habilitar UEFI Capsule Firmware Updates                                                                                                    |
|                            | Esta opción está configurada de forma predeterminada.                                                                                                    |
| TPM 2.0 Security           | Permite activar o desactivar el módulo de plataforma segura (TPM) durante la POST.                                                                                                    |
|                            | Los opciones son:                                                                                                    |
|                            | TPM activado: valor predeterminado                                                                                                    |
|                            | Clear (Desactivado)                                                                                                    |
|                            | Omisión PPI para el comando activado: desactivada de forma predeterminada                                                                                                    |
|                            | Omisión PPI para el comando desactivado                                                                                                    |
|                            | Certificado activado: valor predeterminado                                                                                                    |
|                            | Almacenamiento de claves activado: valor predeterminado                                                                                                    |
|                            | SHA-256: valor predeterminado                                                                                                    |
| Absoluto (R)               | Permite activar o desactivar el software opcional Computrace.                                                                                                    |
|                            | Los opciones son:                                                                                                    |
|                            | · Deactivate (Desactivar)                                                                                                    |
|                            | Disable (Deshabilitar)                                                                                                    |
|                            | Activar: valor predeterminado                                                                                                    |

| Opción                          | Descripción                                                                                                    |
|---------------------------------|----------------------------------------------------------------------------------------------------|
| Acceso de teclado OROM          | Permite habilitar o deshabilitar las pantallas de configuración del ROM de opción mediante las teclas de acceso rápido durante el arranque. |
|                                 | Habilitado: valor predeterminado                                                                                                    |
|                                 | · Disable (Deshabilitar)                                                                                                    |
|                                 | <ul> <li>One Time Enable (Activado por una vez)</li> </ul>                                                                                  |
| Admin Setup Lockout             | Permite impedir que los usuarios entren en el programa de configuración cuando hay establecida una contraseña de administrador.             |
|                                 | · Activar Bloqueo de configuración de administrador                                                                                         |
|                                 | Esta opción no está establecida de forma predeterminada.                                                                                    |
| Bloqueo de contraseña           | Le permite desactivar el soporte de la contraseña maestra.                                                                                  |
| maestra                         | · Habilitar bloqueo de contraseña maestra                                                                                                   |
|                                 | Esta opción no está establecida de forma predeterminada.                                                                                    |
|                                 | () NOTA: Se debe borrar la contraseña de disco duro para poder modificar la configuración.                                                  |
| Mitigación de riesgos de<br>SMM | Permite habilitar o deshabilitar la protección de mitigación de riesgos de SMM de UEFI adicionales.                                         |
|                                 | · Mitigación de riesgos de SMM                                                                                                    |
|                                 | Esta opción no está establecida de forma predeterminada.                                                                                    |

### Inicio seguro

#### Tabla 27. Inicio seguro

| Opción                | Descripción                                                                                                    |
|-----------------------|----------------------------------------------------------------------------------------------------|
| Secure Boot Enable    | Permite habilitar o deshabilitar la función de Inicio seguro.                                                                                                    |
|                       | Habilitar Inicio seguro: predeterminado                                                                                                    |
| Secure Boot Mode      | Los cambios en el modo de operación de Inicio seguro modifican el<br>comportamiento del Inicio seguro al permitir una evaluación de<br>firmas del controlador UEFI. |
|                       | Elija una de las siguientes opciones:                                                                                                    |
|                       | <ul> <li>Modo aplicado: predeterminado</li> <li>Modalidad de auditoría</li> </ul>                                                                                   |
| Expert Key Management | Permite habilitar o deshabilitar la administración de claves de expertos.                                                                                           |
|                       | • Enable Custom Mode                                                                                                    |
|                       | De forma predeterminada, esta opción no está definida.                                                                                                    |
|                       | Las opciones de Custom Mode Key Management (Administración de Claves de Modo personalizado) son:                                                                    |
|                       | <ul> <li>PK: predeterminado</li> <li>KEK</li> <li>db</li> <li>dbx</li> </ul>                                                                                        |

### **Opciones de Intel Software Guard Extensions**

#### Tabla 28. Extensiones de Intel Software Guard

| Opción              | Descripción                                                                                                    |
|---------------------|----------------------------------------------------------------------------------------------------|
| Intel SGX Enable    | Este campo especifica que proporcione un entorno seguro para<br>ejecutar código o guardar información confidencial en el contexto<br>del sistema operativo principal. |
|                     | Seleccione una de las opciones siguientes:                                                                                                    |
|                     | <ul> <li>Disabled (Desactivado)</li> <li>Enabled (Activado)</li> <li>Software controlled: valor predeterminado</li> </ul>                                             |
| Enclave Memory Size | Esta opción establece el SGX Enclave Reserve Memory Size                                                                                                    |
|                     | Seleccione una de las opciones siguientes:                                                                                                    |
|                     | <ul> <li>32 MB</li> <li>64 MB</li> <li>128 MB: de manera predeterminada</li> </ul>                                                                                    |

### Rendimiento

#### Tabla 29. Rendimiento

| Opción               | Descripción                                                                                                    |
|----------------------|----------------------------------------------------------------------------------------------------|
| Multi Core Support   | Este campo especifica si el proceso se produce con uno o todos los<br>núcleos activados. El rendimiento de algunas aplicaciones mejora si<br>se utilizan más núcleos. |
|                      | <ul> <li>Todos: predeterminado</li> <li>1</li> <li>2</li> <li>3</li> </ul>                                                                                            |
| Intel SpeedStep      | Le permite activar o desactivar el modo Intel SpeedStep del procesador.                                                                                               |
|                      | • Enable Intel SpeedStep (Habilitar Intel SpeedStep)                                                                                                    |
|                      | Esta opción está configurada de forma predeterminada.                                                                                                    |
| C-States Control     | Permite activar o desactivar los estados de reposo adicionales del procesador.                                                                                        |
|                      | · C-States (Estados C)                                                                                                    |
|                      | Esta opción está configurada de forma predeterminada.                                                                                                    |
| Intel TurboBoost     | Permite habilitar o deshabilitar el modo Intel TurboBoost del procesador.                                                                                             |
|                      | • Enable Intel TurboBoost (Habilitar Intel TurboBoost)                                                                                                    |
|                      | Esta opción está configurada de forma predeterminada.                                                                                                    |
| Hyper-Thread Control | Permite activar o desactivar el controlador HyperThreading en el procesador.                                                                                          |
|                      | <ul> <li>Disabled (Desactivado)</li> <li>Activado: predeterminado</li> </ul>                                                                                          |

### Administración de alimentación

#### Tabla 30. Administración de alimentación

| Opción                                        | Descripción                                                                                                    |  |
|-----------------------------------------------|----------------------------------------------------------------------------------------------------|--|
| Comportamiento de CA                          | Permite habilitar o deshabilitar el encendido automático del equipo cuando se conecta un adaptador de<br>CA.                                                                                                    |  |
|                                               | · Activación al conectar a CA                                                                                                    |  |
|                                               | De forma predeterminada, esta opción no está definida.                                                                                                    |  |
| Activa la tecnología Intel<br>Speed Shift     | Permite habilitar o deshabilitar la tecnología Speed Shift.                                                                                                    |  |
| Speed Shift.                                  | Activado: predeterminado                                                                                                    |  |
| Auto On Time                                  | Le permite establecer la hora en que el equipo debe encenderse automáticamente. Las opciones son:                                                                                                    |  |
|                                               | Las opciones son:                                                                                                    |  |
|                                               | <ul> <li>Disabled (Desactivado) (valor predeterminado</li> <li>Every Day (Todos los días)</li> <li>Weekdays (Días de la semana)</li> <li>Select Days (Días seleccionados)</li> </ul>                                                                                                    |  |
|                                               | De forma predeterminada, esta opción no está definida.                                                                                                    |  |
| USB Wake Support                              | Permite habilitar dispositivos USB para sacar el sistema del modo de espera.                                                                                                    |  |
|                                               | · Enable USB Wake Support (Activar compatibilidad para activación USB)                                                                                                    |  |
|                                               | De forma predeterminada, esta opción no está definida.                                                                                                    |  |
| Wireless Radio Control                        | Esta opción, si está activada, detectará la conexión del sistema a una red con cable y, posteriormente, desactivará las radios inalámbricas seleccionadas (WLAN o WWAN). Tras la desconexión de la red cableada, se activará la radio inalámbrica seleccionada.                                                                                                    |  |
|                                               | <ul> <li>Controlar radio WLAN</li> <li>Controlar radio WWAN</li> </ul>                                                                                                    |  |
|                                               | De forma predeterminada, esta opción no está definida.                                                                                                    |  |
| Wake on LAN                                   | Esta opción permite que la computadora se encienda desde el estado desactivado cuando se activa mediante una señal especial de la LAN. La activación desde el estado de espera no se ve afectada por este ajuste y deberá estar habilitada en el sistema operativo. Esta característica solo funciona cuando la computadora está conectada a un suministro de energía de CA. |  |
|                                               | <ul> <li>Desactivado (predeterminado): no permite que el sistema se encienda mediante señales especiales<br/>de LAN cuando recibe una señal de activación de la LAN o la LAN inalámbrica.</li> </ul>                                                                                                    |  |
|                                               | <ul> <li>Solo LAN: permite que el sistema se encienda mediante señales especiales de la LAN.</li> <li>Solo WLAN: permite que el sistema se encienda mediante señales especiales de la WLAN.</li> <li>LAN o WLAN: permite que el sistema se encienda mediante señales especiales de LAN o WLAN.</li> </ul>                                                                    |  |
| Block Sleep                                   | Le permite bloquear la entrada en el modo de reposo del entorno del SO.                                                                                                    |  |
| Configuración de carga de<br>batería avanzada | Esta opción le permite aumentar el estado de consumo de la batería. Al activar esta opción, el sistema<br>utiliza el algoritmo estándar de carga y otras técnicas durante las horas no laborales para mejorar el<br>estado de consumo de la batería.                                                                                                    |  |
| Configuración de carga de                     | Le permite seleccionar el modo de carga de la batería.                                                                                                    |  |
|                                               | Las opciones son:                                                                                                    |  |
|                                               | <ul> <li>Adaptivo: predeterminado</li> <li>Estándar: carga completamente la batería en una frecuencia estándar.</li> <li>ExpressCharge: la batería se puede cargar durante un período más corto mediante el uso de la tecnología de carga rápida de Dell.</li> </ul>                                                                                                    |  |

#### Descripción

#### • Primarily AC use (Uso principal de CA)

Personalizado

Si se selecciona esta opción, también puede configurar Custom Charge Start (Inicio de carga personalizada) y Custom Charge Stop (Parada de carga personalizada).

 NOTA: Puede que no todos los modos de carga estén disponibles para todas las baterías.
 Para activar esta opción, se debe desactivar la opción Configuración avanzada de carga de la batería.

### **Comportamiento durante la POST**

#### Tabla 31. Comportamiento durante la POST

| Opción                                                            | Descripción                                                                                                    |
|-------------------------------------------------------------------|----------------------------------------------------------------------------------------------------|
| Adapter Warnings                                                  | Permite habilitar o deshabilitar los mensajes de aviso del programa de configuración del sistema (BIOS)<br>cuando se utilizan determinados adaptadores de corriente.                                                                                                    |
|                                                                   | Activar advertencias del adaptador: predeterminado                                                                                                    |
| Activar Bloq Num.                                                 | Permite activar o desactivar la función de Bloq Num cuando se inicia el sistema.                                                                                                    |
|                                                                   | Activar Bloq Num: predeterminado                                                                                                    |
| Opciones de bloqueo de<br>Fn                                      | Permite que la combinación de teclas de acceso rápido Fn + Esc alterne el comportamiento principal de<br>F1–F12 entre las funciones estándar y secundarias. Si desactiva esta opción, no podrá cambiar<br>dinámicamente el comportamiento principal de estas teclas.             |
|                                                                   | • Bloqueo de Fn: predeterminado                                                                                                    |
|                                                                   | Seleccione una de las opciones siguientes:                                                                                                    |
|                                                                   | <ul> <li>Lock Mode Disable/Standard (Modo de bloqueo desactivado/estándar)</li> <li>Modo de bloqueo estivado (segundaria: produtorminado)</li> </ul>                                                                                                    |
|                                                                   | · Modo de bioqueo activado/ secundario: predeterminado                                                                                                    |
| Fastboot                                                          | Le permite acelerar el proceso de inicio al omitir algunos pasos de compatibilidad.                                                                                                    |
|                                                                   | Seleccione una de las opciones siguientes:                                                                                                    |
|                                                                   | <ul> <li>Minimal (Mínimo)</li> <li>Comprobación exhaustiva: predeterminado</li> <li>Automático</li> </ul>                                                                                                    |
| Extended BIOS POST                                                | Permite crear un retraso adicional de preinicio.                                                                                                    |
| lime                                                              | Seleccione una de las opciones siguientes:                                                                                                    |
|                                                                   | • <b>0 Segundos</b> : predeterminado                                                                                                    |
|                                                                   | <ul> <li>5 seconds (5 segundos)</li> <li>10 segundos</li> </ul>                                                                                                    |
| Full Screen Logo                                                  | Le permite mostrar el logotipo de pantalla completa si la imagen coincide con la resolución de pantalla.                                                                                                    |
| (Logotipo de la pantalla<br>completa)                             | · Activar Logotipo de pantalla completa                                                                                                    |
| . ,                                                               | De forma predeterminada, esta opción no está definida.                                                                                                    |
| Sign of Life Indication<br>(Indicación de signos de<br>actividad) | Permite que el sistema indique, durante la POST, que el botón de encendido fue reconocido encendiendo<br>la retroiluminación del teclado.                                                                                                    |
| Avisos y errores                                                  | Le permite seleccionar diferentes opciones para detener, solicitar y esperar la entrada del usuario,<br>continuar cuando se detectan advertencias pero entrar en pausa en caso de error, o continuar cuando se<br>detectan advertencias o errores durante el proceso de la POST. |
|                                                                   | Seleccione una de las opciones siguientes:                                                                                                    |

| ~ |     |   |   |   |
|---|-----|---|---|---|
| O | nc  | 1 | n | n |
| - | ~ ~ |   | - | • |

#### Descripción

- Pedir confirmación ante advertencias y errores: predeterminado
- · Continue on Warnings (Continuar ante advertencias)
- · Continue on Warnings and Errors (Continuar ante advertencias y errores)

### Compatibilidad con virtualización

#### Tabla 32. Compatibilidad con virtualización

| Opción              | Descripción                                                                                                    |
|---------------------|----------------------------------------------------------------------------------------------------|
| Virtualización      | Esta opción especifica si un monitor de máquina virtual (VMM) puede utilizar las capacidades de<br>hardware adicionales proporcionadas por la tecnología de virtualización Intel.                      |
|                     | • Enable Intel Virtualization Technology (Habilitar tecnología de virtualización Intel)                                                                                                    |
|                     | Esta opción está configurada de forma predeterminada.                                                                                                    |
| VT para E/S directa | Permite habilitar o deshabilitar el monitor de máquina virtual (VMM) para que use las funciones<br>adicionales del hardware proporcionadas por la tecnología de virtualización Intel para E/S directa. |
|                     | • Enable VT for Direct I/O (Habilitar la tecnología de virtualización para E/S directa)                                                                                                    |
|                     | Esta opción está configurada de forma predeterminada.                                                                                                    |

### Opciones de modo inalámbrico

#### Tabla 33. Inalámbrica

| Opción                              | Descripción                                                                                                    |
|-------------------------------------|----------------------------------------------------------------------------------------------------|
| Interruptor de conexión inalámbrica | Permite elegir los dispositivos inalámbricos que se pueden controlar mediante el interruptor de conexión inalámbrica. |
|                                     | Las opciones son:                                                                                                    |
|                                     | <ul> <li>WWAN</li> <li>GPS (en el módulo WWAN)</li> <li>WLAN</li> <li>Bluetooth</li> </ul>                            |
|                                     | Todas las opciones están activadas de forma predeterminada.                                                           |
| Activar dispositivo inalámbrico     | Permite activar o desactivar los dispositivos inalámbricos internos:                                                  |
|                                     | Las opciones son:                                                                                                    |
|                                     | <ul> <li>WWAN/GPS</li> <li>WLAN</li> <li>Bluetooth</li> </ul>                                                         |
|                                     | Todas las opciones están activadas de forma predeterminada.                                                           |

### Mantenimiento

#### Tabla 34. Mantenimiento

| Opción               | Descripción                                                                                                 |
|----------------------|----------------------------------------------------------------------------------------------------|
| Etiqueta de servicio | Muestra la etiqueta de servicio del equipo.                                                                 |
| Etiqueta de recurso  | Permite crear una etiqueta de inventario del sistema si todavía no hay una etiqueta de inventario definida. |
|                      | De forma predeterminada, esta opción no está definida.                                                      |

| Opción                                  | Descripción                                                                                                    |
|-----------------------------------------|----------------------------------------------------------------------------------------------------|
| BIOS Downgrade                          | Permite desactualizar a revisiones anteriores del firmware del sistema.                                                                                                    |
|                                         | · Permitir degradación del BIOS                                                                                                    |
|                                         | Esta opción está configurada de forma predeterminada.                                                                                                    |
| Data Wipe                               | Permite borrar con seguridad los datos de todos los dispositivos de almacenamiento internos.                                                                                                    |
|                                         | · Wipe on Next Boot                                                                                                    |
|                                         | De forma predeterminada, esta opción no está definida.                                                                                                    |
| Bios Recovery<br>(Recuperación de BIOS) | BIOS Recovery from Hard Drive (Recuperación del BIOS desde unidad de disco duro): esta opción está establecida de manera predeterminada. Permite recuperar una condición de BIOS dañado a partir de un archivo de recuperación en la HDD o en un dispositivo USB externo. |
|                                         | BIOS Auto-Recovery (Recuperación automática del BIOS): permite recuperar el BIOS<br>automáticamente.                                                                                                    |
|                                         | () NOTA: El campo BIOS Recovery from Hard Drive (Recuperación del BIOS desde unidad de disco duro) debe estar habilitado.                                                                                                    |

Always Perform Integrity Check (Realizar siempre una verificación de integridad): realiza la verificación de integridad en cada inicio del sistema.

### **Registros del sistema**

#### Tabla 35. Registros del sistema

| Opción                  | Descripción                                                                               |
|-------------------------|-------------------------------------------------------------------------------------------|
| BIOS events             | Permite ver y borrar eventos de la POST del programa de configuración del sistema (BIOS). |
| Eventos térmicos        | Le permite ver y borrar eventos (térmicos) de la configuración del sistema.               |
| Eventos de alimentación | Le permite ver y borrar eventos (de alimentación) de la configuración del sistema.        |

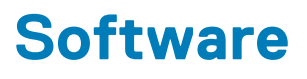

En este capítulo se detallan los sistemas operativos compatibles junto con las instrucciones sobre cómo instalar los controladores. **Temas:** 

- Sistema operativo
- Descarga de los controladores de
- · Identificación de la versión del sistema operativo Windows 10

### Sistema operativo

#### Tabla 36. Sistema operativo

| Características                 | Especificaciones                                                        |
|---------------------------------|-------------------------------------------------------------------------|
| Sistemas operativos compatibles | Windows 10 Home (64 bits)                                               |
|                                 | <ul> <li>Windows 10 Professional (64 bits)</li> </ul>                   |
|                                 | <ul> <li>Windows 10 Pro para estaciones de trabajo (64 bits)</li> </ul> |
|                                 | <ul> <li>Ubuntu 18.04 LTS (64 bits)</li> </ul>                          |
|                                 | • Red Hat Linux Enterprise 7.5                                          |

### Descarga de los controladores de

- 1. Encienda su .
- 2. Vaya a Dell.com/support.
- 3. Haga clic en Soporte de producto, introduzca la etiqueta de servicio de su y haga clic en Enviar.
  - (i) NOTA: Si no tiene la etiqueta de servicio, utilice la función de detección automática o busque de forma manual el modelo de su .
- 4. Haga clic en Drivers and Downloads (Controladores y descargas).
- 5. Seleccione el sistema operativo instalado en su.
- 6. Desplácese hacia abajo en la página y seleccione el controlador que desea instalar.
- 7. Haga clic en Download File (Descargar archivo) para descargar el controlador para .
- 8. Después de finalizar la descarga, vaya a la carpeta donde guardó el archivo del controlador.
- 9. Haga clic dos veces en el icono del archivo del controlador y siga las instrucciones que aparecen en pantalla.

### Identificación de la versión del sistema operativo Windows 10

Ejecute el cuadro de diálogo con el acceso directo de teclado Windows + R. Una vez que aparezca el cuadro, introduzca winver (significa versión de Windows).

#### Tabla 37. Identificación de la versión del sistema operativo Windows 10

| Versión del SO | Nombre en código | Versión | Compilación más reciente |
|----------------|------------------|---------|--------------------------|
| Windows 10     | Threshold 1      | 1507    | 10 240                   |
| Windows 10     | Threshold 2      | 1511    | 10586                    |
| Windows 10     | Redstone 1       | 1607    | 14393                    |
| Windows 10     | Redstone 2       | 1703    | 15063                    |

| Versión del SO | Nombre en código | Versión | Compilación más reciente |
|----------------|------------------|---------|--------------------------|
| Windows 10     | Redstone 3       | 1709    | 16299                    |
| Windows 10     | Redstone 4       | 1803    | 17134                    |
| Windows 10     | Redstone 5       | 1809    | 17763                    |
| Windows 10     | 19H1             | 1903    | 18362                    |

# Obtención de ayuda

#### Temas:

Cómo ponerse en contacto con Dell

### Cómo ponerse en contacto con Dell

### () NOTA: Si no tiene una conexión a Internet activa, puede encontrar información de contacto en su factura de compra, en su albarán de entrega, en su recibo o en el catálogo de productos Dell.

Dell proporciona varias opciones de servicio y asistencia en línea y por teléfono. La disponibilidad varía según el país y el producto y es posible que algunos de los servicios no estén disponibles en su área. Si desea ponerse en contacto con Dell para tratar cuestiones relacionadas con las ventas, la asistencia técnica o el servicio de atención al cliente:

#### 1. Vaya a Dell.com/support.

- 2. Seleccione la categoría de soporte.
- 3. Seleccione su país o región en la lista desplegable Elija un país o región que aparece al final de la página.
- 4. Seleccione el enlace de servicio o asistencia apropiado en función de sus necesidades.